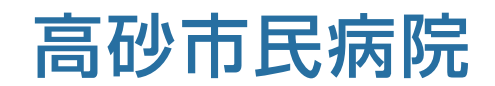

# インターネット予約ご利用マニュアル (連携施設向け)

高砂市民病院では地域の連携施設様からの患者様の紹介を

インターネット予約システムで受け付けています。

※当システムのご利用は下記の予約システム専用ページからログインして下さい

| 地域医療連携 診療  | 予約システム          | 高砂市民病院<br>Takasago Municipal Hospital<br><sup>地域医療支援病院</sup>  |            |
|------------|-----------------|---------------------------------------------------------------|------------|
| 医療機関IDとパスワ | ードを入力してください     | 0                                                             |            |
|            | 医療機関ID<br>パスワード | <br>ログイン リセット                                                 |            |
|            | 〒676-<br>TEL (  | 高砂市民病院<br>8585 兵庫県高砂市荒井町紙町33<br>)79-442-3981 / FAX 079-442-54 | 番1号<br>472 |

予約システム専用アドレス(URL)

## https://www3.e-renkei.com/hospital/takasago/login.php

※上記ページへは高砂市民病院ホームページ「医療関係者の方へ」からもリンクしています。

### 高砂市民病院 地域医療連携室

〒676-8585 兵庫県高砂市荒井町紙町33番1号 TEL 079-442-3981 / FAX 079-442-5472 ①下記ページにアクセスして、当院が発行した「医療機関 ID」「パスワード」を使ってログインします。

| 地域医療連携 診療予約システ   | A                                                                        | e連携      |
|------------------|--------------------------------------------------------------------------|----------|
| 医療機関IDとパスワードを入力し | してください。                                                                  |          |
|                  | 医療機問ID<br>パスワード<br>ログイン リセット                                             |          |
|                  | 高砂市民病院<br>〒676-8585 兵庫県高砂市荒井町紙町33番<br>TEL 079-442-3981 / FAX 079-442-547 | ·1号<br>2 |

②「診療科目」→「担当医」を選択します。

|        | 地域医療連携 診療予約        | システム         |                                              |             | ליקלים               |
|--------|--------------------|--------------|----------------------------------------------|-------------|----------------------|
|        |                    | 会 高          | 5 砂 市 民 病<br>kasago Municipal Hos<br>地域医療支援病 | 院<br>spital |                      |
|        | トスメディカルクリニッ        | ク様           |                                              |             | <b>レーシー</b><br>マイページ |
|        | 初診予約を希望する診療        | 原科目(医師名)をお選び | 下さい。                                         |             |                      |
| 診療科目を過 | 選択 内科              | 外科           | 整形外科                                         | 循環器内科       | 形成外科                 |
|        | 脳神 <sup>編</sup> 外科 | 皮膚科          | 泌尿器科                                         | 眼科          | 放射線科                 |
|        | 内科                 | I            | I                                            |             |                      |
|        | 月                  | 火            | 水                                            | 木           | 金                    |
| 担当医師を遺 | 選択 注册 正男           | 井垣 直哉        | 永田 正男                                        | 池村 惠        | 大山 敦嗣                |
|        | 大山 敦嗣              | 廣末好昭         | 井垣 直哉                                        | 高澤 一男       | 植田史朗                 |
|        | _                  | _            | 廣末 好昭                                        | _           | _                    |
|        | →担当を選択しないでき        | 予約           | I                                            |             |                      |
|        | 外科                 |              |                                              |             |                      |
|        | 月                  | 火            | 水                                            | *           | 金                    |
|        | 渡部 宜久              | 大野 徹         | 渡部 宜久                                        | 的場保已        | 大野 徹                 |
|        | _                  | 大上博章         | _                                            | -           | _                    |
|        | →担当を選択しないです        | 移約           | 1                                            | 1           |                      |

※診療科目によってはインターネット予約に対応していない科目もございますのでご了承ください。

③「カレンダー / タイムテーブル」から予約日時を選択します。

| 内科      |               |            | •                       |         | taka:  | 域医療      | 支援病院                  |
|---------|---------------|------------|-------------------------|---------|--------|----------|-----------------------|
| トスメデ    | ィカルク          | フリニック      | 7様                      |         |        |          | HOME マイページ            |
|         |               |            |                         |         |        |          | 2019年6月12日(水)15時40分現在 |
| ●予約日    | 時を選捕          | Rして下る      | さい。                     |         |        |          | 「予約」ボタンをクリッ           |
| 永田 正    | 男             |            |                         |         |        |          |                       |
|         |               | 2          | 2019年6月                 | ∃→      |        |          | 2019年6月17日(月)→        |
| 8       | 月             | 火          | 水                       | 木       | 金      | 1 1      | 予約時間                  |
| 2.      | . 3 .         | <b>u</b> 4 | 5                       | 6       | 7      | 休<br>8   | 9:00 予約               |
|         | レシュ           | 7→         | ¥<br>12                 | ¥<br>13 | *      | 体        | タイシュテーブル 予約           |
| 休       | *             | 10         | *                       | *       | × 21   | 祥        | 10:00 予約              |
| 祥       | 0             | 10<br>×    | × 26                    | × 20    | × 28   | <u>徐</u> |                       |
| 4       | 0             | ×          | 20<br>×                 | ×       | ×      | 禄        |                       |
| 30      |               |            |                         |         |        |          |                       |
|         |               | 2          | 2019年7月                 | 3       |        |          | 「診病利日、医師タ」な潮切するト      |
| B       | 月<br>1        | 火 2        | 水<br>3                  | 本<br>4  | 金<br>5 | <b>±</b> |                       |
| 7       | <b>O</b><br>8 | × 9        | × 10                    | × 11    | ×      | 休<br>13  | 直近の予約可能日のタイムテーブ       |
| 休<br>14 | 0<br>15       | × 16       | × 17                    | ×<br>18 | *      | 休<br>20  | 表示されます。               |
| 休<br>21 | <u> </u>      | *          | *                       | 25      | 76     | 杯        |                       |
| 休<br>28 | 20            | 30         | - <sup>-</sup> *'<br>21 | *       | *      | 休        |                       |
| 休       | *             | *          | *                       |         |        |          |                       |

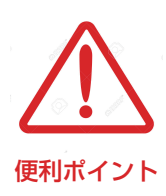

診療科目(担当医)を選ぶと予約可能な直近日のタイムテーブルが 表示されます。 直近日が患者さんのご都合がつかない場合は左のカレンダーで〇の 予約可能日をクリックしてタイムテーブルを移動して下さい。 ④患者さんに関する紹介内容を入力します。

|                                                                           |                                                 | <b>民病院</b><br>icipal Hospital<br><sup>支援病院</sup> |                                                      |      |
|---------------------------------------------------------------------------|-------------------------------------------------|--------------------------------------------------|------------------------------------------------------|------|
| トスメディカルクリニック様                                                             |                                                 |                                                  | HOME                                                 | マイペー |
| <ul> <li>予約情報を入力して下さい。</li> <li>※全ての項目を入力して送信してくだ<br/>*印は必須です。</li> </ul> | さい。                                             |                                                  |                                                      |      |
| 予約日時                                                                      | 2019年6月17日(月)9時0                                | 0分                                               |                                                      |      |
| 紹介元施設                                                                     | トスメディカルクリニック                                    |                                                  |                                                      |      |
| 予約項目                                                                      | 内科〔永田 正男〕                                       |                                                  |                                                      |      |
| 患者氏名 *                                                                    | 高砂 太郎                                           |                                                  |                                                      |      |
| 患者氏名(力ナ) *                                                                | タカサゴ タロウ                                        |                                                  |                                                      |      |
| 生年月日 *                                                                    | 2001年/平成13年                                     | ▼ 10▼月 21▼                                       | B                                                    |      |
| 患者性別 *                                                                    | ● 男性 ○ 女性                                       |                                                  |                                                      |      |
| 患者郵便番号                                                                    | 676-8585                                        | 住所自動入力                                           |                                                      |      |
| 患者住所(都道府県)                                                                | 兵庫県                                             |                                                  |                                                      |      |
| 患者住所(市区郡以降)                                                               | 高砂市荒井町紙町33番1号                                   |                                                  |                                                      |      |
| 電話連絡先                                                                     | 079-442-3981                                    |                                                  |                                                      |      |
| 緊急連絡先 *                                                                   | 079-442-5472                                    |                                                  |                                                      |      |
| 診断名 *                                                                     | 糖尿病、脂質異常症                                       |                                                  |                                                      |      |
| 紹介目的 *                                                                    | 健康診断を4月末に受けて糖<br>来院されました。記憶では(<br>す。当院で採血施行したと) | F尿病疑い、結果は廃<br>Glu 180前後だったそ<br>ころHbAlc 14.7,Glu  | 棄してしまったと6/1当院<br>うです。母方の祖父が糖尿<br>500,TG 379,FU 53,FU | 初診で▲ |
| 予約紹介状の方法 *                                                                | ● ネット ○ FAX                                     |                                                  |                                                      |      |
| 主訴                                                                        | 血糖コントロール目的                                      |                                                  |                                                      |      |
| 当院の受診歴                                                                    | 有                                               | •                                                |                                                      |      |
| 検査所見                                                                      |                                                 |                                                  |                                                      | //   |
| 治療経過                                                                      |                                                 |                                                  |                                                      | 1    |
| 現在の処方                                                                     |                                                 |                                                  |                                                      | 4    |
| 患者様に関する留意事項                                                               | 緊急性(なし)                                         | ¥                                                |                                                      |      |
| 患者様に関する留意事項:薬剤アレル<br>ギー等                                                  |                                                 |                                                  |                                                      |      |
| 持参する画像・検査                                                                 | □ 血液検査<br>□ M R I                               | <ul><li>X P</li><li>その他</li></ul>                | СТ                                                   |      |
| 紹介元医師(氏名) <mark>*</mark>                                                  | 荒井 次郎                                           |                                                  |                                                      |      |
| 紹介元医師(科目) *                                                               | 内科                                              |                                                  |                                                      |      |

### ※「\*」印は必須項目です。必ず入力してください。

- ・必須項目以外は任意入力です。
- ・任意項目は予約完了後でも後述の「マイページ」から追加・変更が可能です。
- ・予約紹介状の方法で「FAX」を選んだ方は「主訴」以下の任意項目の入力は必要ありません。

#### ⑤予約が完了しました。

|                           | ♠ 高砂市民病院                                                                                                    |
|---------------------------|----------------------------------------------------------------------------------------------------|
|                           | Takasago Municipal Hospital                                                                                                    |
|                           | 地域医療支援病院                                                                                                    |
| トスメディカルクリニック様             | HOME マイページ                                                                                                    |
| ●予約を受付ました。                |                                                                                                    |
|                           | ※予約内容の変更はマイページから行ってください。                                                                                                    |
| 予約日時                      | 2019年6月17日(月)9時00分                                                                                                    |
| 紹介元施設                     | トスメディカルクリニック                                                                                                    |
| 予約項目                      | 内科(永田正男)                                                                                                    |
| 患者氏名                      | 高砂 太郎                                                                                                    |
| 患者氏名(カナ)                  | タカサゴ タロウ                                                                                                    |
| 生年月日                      | 2001年/平成13年 10月21日                                                                                                    |
| 患者性別                      | 男性                                                                                                    |
| 患者郵便番号                    | 676-8585                                                                                                    |
| 患者住所(都道府県)                | 兵庫県                                                                                                    |
| 患者住所(市区郡以降)               | 高砂市荒井町紙町33番1号                                                                                                    |
| 電話連絡先                     | 079-442-3981                                                                                                    |
| 緊急連絡先                     | 079-442-5472                                                                                                    |
| 診断名                       | 糖尿病、脂質異常症                                                                                                    |
| 紹介目的                      | 健康診断を4月末に受けて糖尿病疑い、結果は廃棄してしまったと6/1当院初診で来院されました。配億ではGlu 180前後だったそうです。母方の祖父が糖尿病です。当院で採加施行したところHbAL 14.7,Glu 500,TG 379,HDL 53,LDD 163,HOMA-R 10.0と著明な糖尿病、<br>脂質異常症を認めます。データのわりに本人の自覚症状は頻尿以外ありません。仕事は肉体<br>労働でスポーツドリンク1〜2L、お茶1.5L、コーヒー500mlのペットボトル飲料を毎日飲ま<br>れていたそうです。あ忙しいところ申し訳ございませんが貴科的ご高診、御加療よろしくお<br>願いいたします。 |
| 予約紹介状の方法                  | ネット                                                                                                    |
| 主訴                        | 血糖コントロール目的                                                                                                    |
| 当院の受診歴                    | 有                                                                                                    |
| 検査所見                      |                                                                                                    |
| 治療経過                      |                                                                                                    |
| 現在の処方                     |                                                                                                    |
| 患者様に関する留意事項               | 緊急性(なし)                                                                                                    |
| 患者様に関する留意事項 : 薬剤アレ<br>ギー等 |                                                                                                    |
| 持参する画像・検査                 |                                                                                                    |
| 紹介元医師(氏名)                 | 荒井 次郎                                                                                                    |
| 紹介元医師(科目)                 | 内科                                                                                                    |

※「予約票」と「紹介状(診療情報提供書)」ボタンをクリックすると PDF ファイルが開きます。
※開いた PDF ファイルを印刷して「予約票」を患者さんにお渡し下さい。
※印刷した予約票は予約当日、患者さんに持参して頂くようお伝え下さい。

①予約内容の変更や取り消し(キャンセル)は「マイページ」から行います。

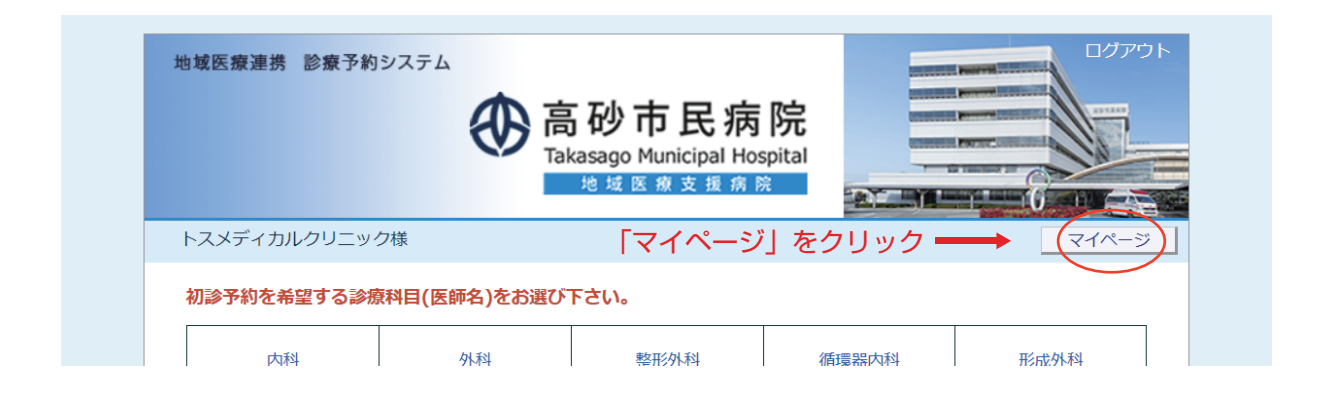

②マイページを開いたら「現在の予約」ページで「予約日時」をクリックします。

|                                                                                         | of the second second s | 市民病院<br>Municipal Hospital<br>医療支援病院 |            |              |
|-----------------------------------------------------------------------------------------|----------------------------------------------------------------------------------------------------|--------------------------------------|------------|--------------|
| トスメディカルクリ                                                                               | ニック様                                                                                                    |                                      |            | HOME         |
|                                                                                         |                                                                                                    |                                      | 2019年6月12日 | 3(水)16時26分現行 |
| マイページ                                                                                   |                                                                                                    |                                      |            |              |
|                                                                                         | 更新调                                                                                                    | きまの予約 登録情報                           |            |              |
|                                                                                         |                                                                                                    |                                      |            |              |
| 現在の予約                                                                                   |                                                                                                    |                                      |            |              |
|                                                                                         | クオイドンが振动の施設が中立ます。                                                                                                    |                                      |            |              |
| ※予約日時をクリック                                                                              | ショるとうが1月1000堆心が山木より。 診療科目                                                                                                    | 患者氏名                                 | 予約票        | 紹介状          |
| ※予約日時をクリック<br>▼予約日時<br>2019/06/17 09:0                                                  | りするとJ <sup>2</sup> ボリ    ¥KO/JIEndA/J <sup>2</sup> 山来より。<br>診療科目<br>10 内科(永田 正男)                                                                                                    | 患者氏名<br>高砂 太郎                        | 予約票        | 紹介状          |
| ※予約日時をクリック<br>▼予約日時<br>2019/06/17 09:0                                                  | クタるこうボリ用和CのMERoIJで出来より。<br>診療科目<br>0 内科(永田 正男)                                                                                                    | 患者氏名<br>高砂 太郎                        | 予約票        | 紹介状          |
| ※予#9日時をクラット<br>▼予約日時<br>2019/06/17 09:0                                                 | り<br>す<br>る<br>こ<br>予<br>新<br>引<br>「<br>和<br>来<br>よ<br>り<br>。<br>診療科目<br>の<br>内<br>和<br>未<br>よ<br>り<br>。<br>診療科目<br>の<br>内<br>和<br>未<br>よ<br>り<br>。                                                                                                    | 患者氏名 高砂 太郎                           | 予約票 印刷     | 紹介状<br>印刷    |
| ※予#3日時をグラック<br>▼予約日時<br>2019/06/17 09:0                                                 | ショるとJ*ボリI f #ROUTEROUTALまよう。<br>診療科目<br>0 内科 (永田 正男)                                                                                                    | 患者氏名<br>高砂 太郎                        | 予約票        | 紹介状          |
| <ul> <li>※予約日時をクリッジ</li> <li>▼予約日時</li> <li>2019/06/17 09:0</li> <li>予約日時」をク</li> </ul> | り<br>す<br>る<br>こ<br>予<br>小<br>引<br>「<br>和<br>和<br>よ<br>よ<br>よ<br>。<br>。<br>診療科目<br>の<br>内<br>科<br>(永田 正男)                                                                                                    | 患者氏名 高砂 太郎                           | 予約票        | 紹介状<br>印刷    |
| ※予約日時を少りり<br>マ子約日時<br>2019/06/17 09:0 予約日時」をク                                           | り<br>す<br>る<br>こ<br>予<br>ボ<br>小<br>町<br>千<br>取<br>の<br>が<br>低<br>小<br>本<br>よ<br>よ<br>。<br>。<br>診療科目<br>の<br>内科<br>(永田 正男)<br>リ<br>ツ<br>ク                                                                                                    | 患者氏名<br>高砂 太郎                        | 印刷         | 紹介状<br>印刷    |
| ★ 予約目時を少り少う<br>▼ 予約目時<br>2019/06/17 09:0 予約日時」をク                                        | り<br>う<br>る<br>こ<br>予<br>示<br>引<br>「<br>和<br>取<br>の<br>が<br>低<br>が<br>地<br>来<br>よ<br>り<br>。<br>診療科目<br>の<br>内科<br>(永田 正男)<br>リ<br>リ<br>ッ<br>ク                                                                                                    | 患者氏名<br>高砂 太郎                        | 予約票<br>印刷  | 印刷           |
| ★ 予約日時を少り少う<br>2019/06/17 09:0 予約日時」をク                                                  |                                                                                                    |                                      | 予約票<br>印刷  | 紹介状<br>印刷    |
| ★ 予約目時を少り少う<br>マラ約目時<br>2019/06/17 09:0 予約日時」をク                                         |                                                                                                    | 患者氏名<br>高砂 太郎                        | 印刷         | 紹介状<br>印刷    |
| ** <sup>予約日時をクリッ:<br/></sup>                                                            |                                                                                                    | 患者氏名<br>高砂太郎<br>1<br>1<br>沙市民病院      | 印刷         | 紹介状          |

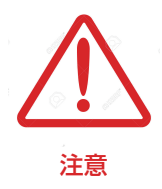

現在の予約リストには「取消」ボタン表示はありません。 予約の取り消し(キャンセル)を行う場合は予約日時をクリックして 予約情報ページを開いて下さい。 ③予約内容の変更は「入力情報修正」ボタンをクリックします。

④予約の取り消し(キャンセル)は「取消」ボタンをクリックします。

|                            | 地域医療支援病院                                                                                                    |
|----------------------------|----------------------------------------------------------------------------------------------------|
| トスメディカルクリニック様              | HOME マイページ                                                                                                    |
| ●予約内容確認                    |                                                                                                    |
| 予約日時                       | 2019年6月17日(月)9時00分                                                                                                    |
| 紹介元施設                      | トスメディカルクリニック                                                                                                    |
| 予約項目                       | 内科 〔永田 正男〕                                                                                                    |
| 患者氏名                       | 高砂 太郎                                                                                                    |
| 患者氏名(カナ)                   | タカサゴ タロウ                                                                                                    |
| 生年月日                       | 2001年/平成13年 10月21日                                                                                                    |
| 患者性別                       | 男性                                                                                                    |
| 患者郵便番号                     | 676-8585                                                                                                    |
| 患者住所(都道府県)                 | 兵庫県                                                                                                    |
| 患者住所(市区郡以降)                | 高砂市荒井町紙町33番1号                                                                                                    |
| 電話連絡先                      | 079-442-3981                                                                                                    |
| 緊急連絡先                      | 079-442-5472                                                                                                    |
| 診断名                        | 糖尿病、脂質異常症                                                                                                    |
| 紹介目的                       | 健康診断を4月末に受けて糖尿病疑い、結果は廃棄してしまったと6/1当院初診で来院される<br>した。記憶ではGlu 180前後だったそうです。母方の祖父が糖尿病です。当院で架血施行し<br>たところHbALc 14.7,Glu 500,TG 379,HDL 53,LDL 163,HOMA-R 10.0と書明な糖尿病、<br>脂質異常症を認めまず。データのわりに本人の自覚症状は頻尿以外ありません。仕事は肉体<br>労働でスポーツドリンク1~2L、お茶1.5L、コービー500mlのペットボトル飲料を毎日飲ま<br>れていたそうです。お忙しいところ申し訳ございませんが責料的ご高診、御加療よろしくお<br>願いいたします。 |
| 予約紹介状の方法                   | ネット                                                                                                    |
| 主訴                         | 血糖コントロール目的                                                                                                    |
| 当院の受診歴                     | 有                                                                                                    |
| 検査所見                       |                                                                                                    |
| 治療経過                       |                                                                                                    |
| 現在の処方                      |                                                                                                    |
| 患者様に関する留意事項                | 緊急性(なし)                                                                                                    |
| 患者様に関する留意事項 : 薬剤アレル<br>ギー等 |                                                                                                    |
| 持参する画像・検査                  |                                                                                                    |
| 紹介元医師(氏名)                  | 荒井 次郎                                                                                                    |
| 紹介元医師 (科目)                 | 内科                                                                                                    |
| 予約票                        | 紹介状(依賴書) 入力情報修正 予約取消 日時振替                                                                                                    |
|                            | 高砂市民病院<br>〒676-8585 兵庫県高砂市荒井町紙町33番1号<br>TFL 079-442-3981 / FAX 079-442-5472                                                                                                    |

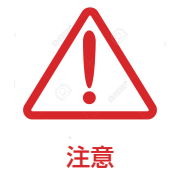

「日時振替」とは

日時振替により予約情報の入力内容はそのままで予約日時の変更が可能です。

高砂市民病院

e連携

| ▶ ご予約内容          |                                                                                                    |                             |                                               |
|------------------|----------------------------------------------------------------------------------------------------|-----------------------------|-----------------------------------------------|
|                  |                                                                                                    |                             |                                               |
| 予約コード            | 001-190612-0001                                                                                                    |                             |                                               |
| 予約日              | 令和元年6月17日 月曜日                                                                                                    |                             |                                               |
| 予約時間             | 09時00分                                                                                                    |                             |                                               |
| 科目               | 内科                                                                                                    | 医師 :                        | 永田 正男                                         |
| ご予約者             | 高砂 太郎                                                                                                    | 性別                          | 男性                                            |
| フリガナ             | タカサゴ タロウ                                                                                                    | 電話番号                        | 079-442-3981                                  |
| 生年月日             | 平成13年10月21日 17 歳                                                                                                    |                             |                                               |
| ご紹介元             | トスメディカルクリニック<br><b>電話番号</b> : 0797-69-6177                                                                                                    | <b>医師名</b> 内<br>診療科 荒       | 1科<br>井 次郎                                    |
| 2. 来院時に<br>して頂くも | <ul> <li>(当院へのアクセスは</li> <li>・健康保険証・その他医</li> <li>(健康保険証の提出がありますので、ご注意</li> <li>(健康保険証の検査回</li> <li>③診療予約票(本紙)</li> <li>④健康保険証・その他医</li> <li>⑤診察券(当院受診歴が</li> <li>⑥お薬手帳・服薬一覧(お</li> </ul> |                             | 下さい。)<br>て下さい。<br>額自己負担となることが<br>:データー<br>: ど |
| 3.ご案内            | 当日は、予約時間の少し<br>診察の状況により診察の<br>また、予約医師が変更に                                                                                                    | 前にはご来院<br>)時間が遅れる<br>なる場合があ | 下さい。<br>ことがあります。<br>りますが、ご了承下さい。              |
| 3. 注意点           | 泌尿器科予約の方は、検<br>さい。                                                                                                    | 尿を行います                      | ので排尿をせずにご来院下                                  |
|                  | 高砂市民病院 均                                                                                                    | 也域医療連携室                     | Ē                                             |
|                  | 電話:079-442-398                                                                                                    | 31 (内線 5146)                |                                               |
|                  |                                                                                                    |                             | 2019/06/13 11:04:1                            |

#### 申込日 令和元年6月12日

|                                                | 제에서(21 대                                                 |                                                         | A介医療<br>トスメデ    | 機関                                               |
|------------------------------------------------|----------------------------------------------------------|---------------------------------------------------------|-----------------|--------------------------------------------------|
| 送直                                             | 付先:地域医病<br>通電話:079-442                                   | 原連携室<br>-3981(内線5146)                                   |                 | コンルフラーフラ<br>宝塚市南口1丁目17-18ソワ宝塚204<br>0797-69-6177 |
| FA)<br>※電話                                     | X番号 :0/9-443<br>番号のお掛け間違い!                               | -1401 (直通)<br>こご注意ください                                  | FAX:(<br>診療科:   | 0797-69-6173<br>内科                               |
| -                                              | 谷 コ ―  ド                                                 | 001-190612-0001                                         | 医師名:            | 荒井 次郎                                            |
|                                                |                                                          | 内科                                                      | I               | <b>扫当医師</b> ·永田 正男                               |
| <u></u>                                        |                                                          | 今和元年6月17日                                               | 日曜日             | 09時00分                                           |
|                                                | フリガナ                                                     | タカサゴ タロウ                                                | 71 吨 日          | - 高砂市民病院 受診歴の有無                                  |
| 患                                              | <br>氏 名                                                  |                                                         |                 | 男   方                                            |
| 者                                              |                                                          | 平成13年10月21日                                             | 17 歳            | <br>  紹介状: ネット                                   |
| 様                                              | <br>住 所                                                  | 〒 676-8585 兵庫県高                                         |                 | T紙町33番1号                                         |
|                                                | <br>雷話                                                   | 自宅:079-442-3981                                         |                 | 連絡先:079-442-5472                                 |
|                                                |                                                          |                                                         |                 |                                                  |
|                                                |                                                          |                                                         |                 |                                                  |
| 検査                                             | 所見:                                                      |                                                         |                 |                                                  |
| 検査                                             | 所見:<br>経過:                                               |                                                         |                 |                                                  |
| 検査 治療: 現在の                                     | 所見:<br>経過:<br>D処方:                                       |                                                         |                 |                                                  |
| 検査<br>治療<br>現在の<br>※患                          | 所見:<br>経過:<br>D処方:<br>者様に関する留意                           | <b>遼事項</b> : 緊急性 (なし) <b>薬</b> :                        | <u>剤アレルギー:</u>  |                                                  |
| 検査<br>治療<br>現在の<br>※<br>勝                      | 所見:<br>経過:<br>2000方:<br>者様に関する留意<br>する画像・検査:             | <b>該事項</b> : 緊急性 (なし) <b>薬</b> :<br>□ 血液検査 □ XP         | <u>剤アレルギー:</u>  | CT I MRI 日その他                                    |
| 検査       治療       現在の       ※       持参       高 | 所見:<br>経過:<br>2000方:<br>者様に関する留意<br>する画像・検査:<br>少市民病院 地域 | <b>【事項</b> : 緊急性 (なし) <b>薬</b><br>□ 血液検査 □ XP<br>ば医療連携室 | <u>剤アレルギー :</u> | CT I MRI I その他                                   |